## Anmeldung in Locaboo und Anlegen einer Buchungsanfrage

Verwenden Sie folgenden Link:

https://booking.locaboo.com/de/lkmittelsachsen

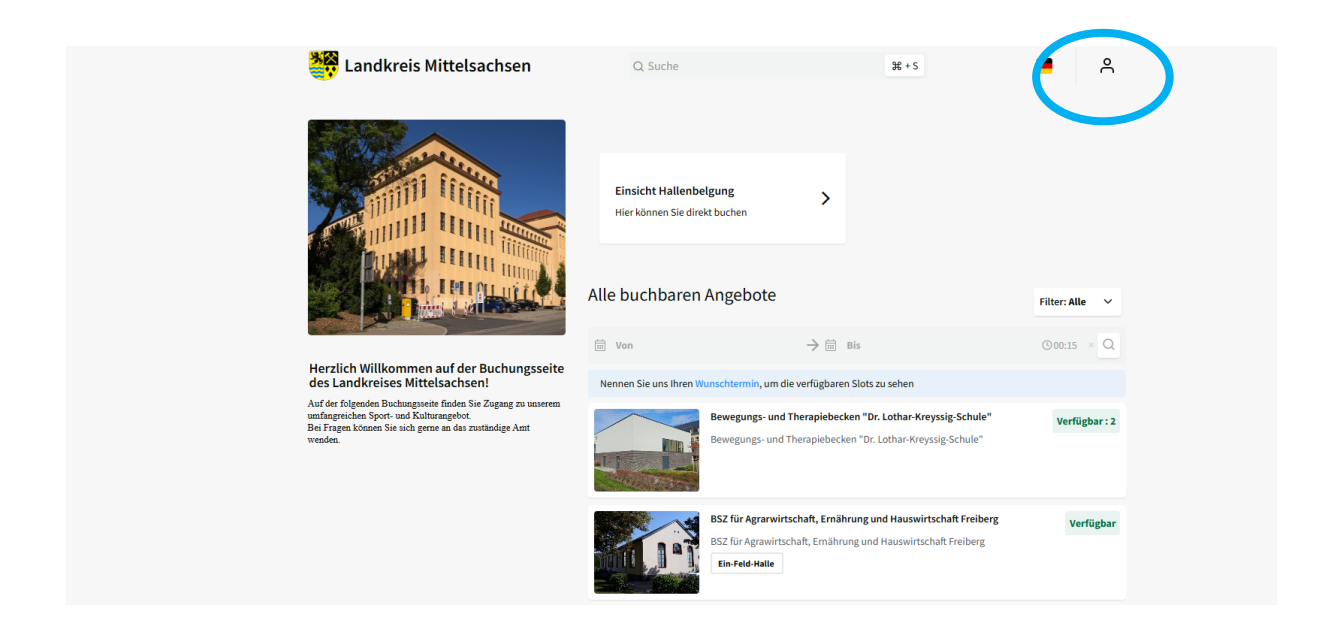

Loggen Sie sich mit Ihrem durch Sie vergebenen Passwort ein (siehe blaue Markierung) Danach erscheint die Ansicht mit denen für Sie zur Verfügung stehenden Sportstätten

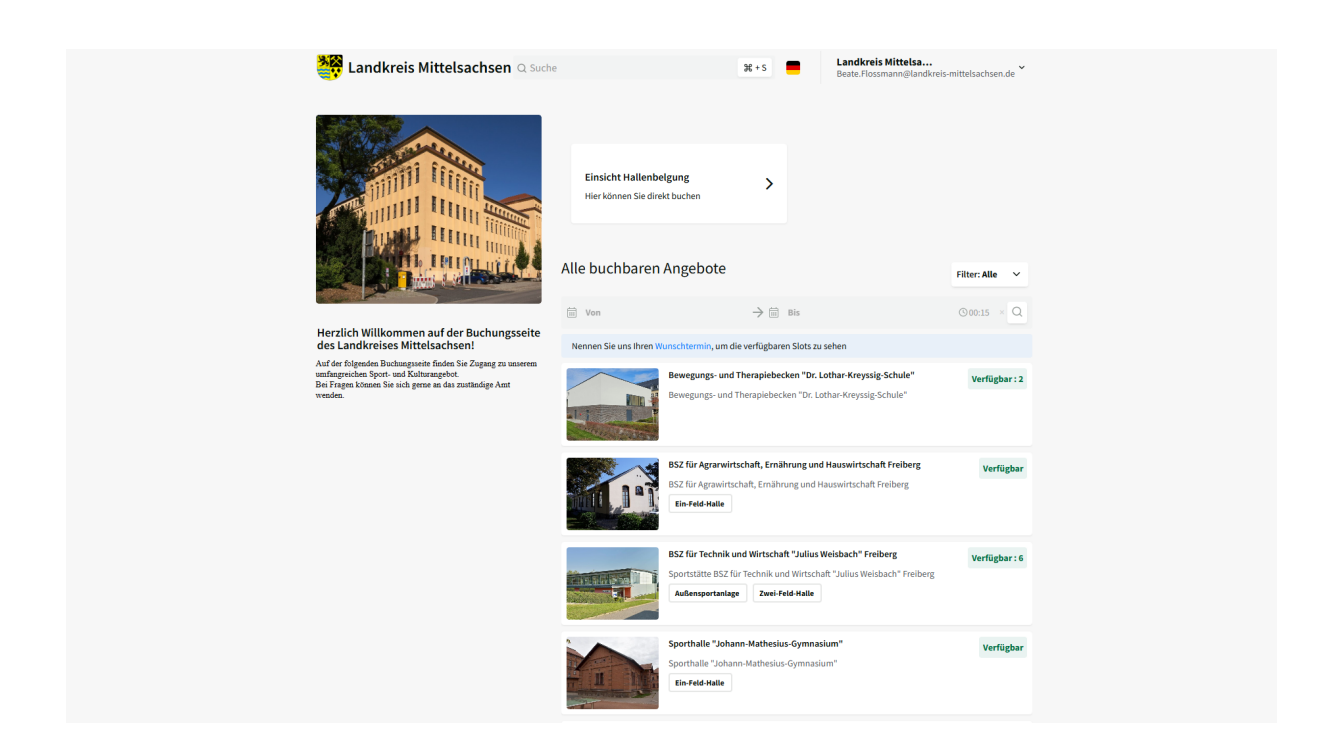

Es gibt 2 verschiedene Möglichkeiten zum Erstellen einer Buchungsanfrage:

- 1. über Einsicht Hallenbelegung oder
- 2. direkt über Wunschtermin bzw. Sportstätte

| 💥 Landkreis Mittelsachsen 🔍 Suche                                                                                                    | e                                                  | 3€ + S                                                                                                    | Landkreis Mittelsa<br>Beate.Flossmann@landkreis-mittelsachsen.de |
|----------------------------------------------------------------------------------------------------|----------------------------------------------------|----------------------------------------------------------------------------------------------------|------------------------------------------------------------------|
|                                                                                                    | <b>Einsicht Hallenbel</b><br>Hier können Sie direk | gung ><br>tbuchen                                                                                                   |                                                                  |
|                                                                                                    | A., buchbaren /                                    | Angebote                                                                                                    | Filter: Alle                                                     |
| Herzlich Willkommen auf der Buchungsseite<br>des Landkreises Mittelsachsen!                                                                                               | Nennen Sie uns Ihren Wu                            | → III Bis                                                                                                    | © 00:15 × Q                                                      |
| Auf der folgenden Buckungsseite findet als Zogang zu unserem<br>umfangenbans Sport- und Kulturangebot.<br>Breinen Steinen Steinich genne au des zwitkneige Amt<br>wenden. |                                                    | Bewegungs- und Therapiebecken "Dr. Lo<br>Bewegungs- und Therapiebecken "Dr. Lot                                     | othar-Kreyssig-Schule" Verfügbar : 2<br>har-Kreyssig-Schule"     |
|                                                                                                    |                                                    | BSZ für Agrarwirtschaft, Ernährung und<br>BSZ für Agrawirtschaft, Ernährung und Ha<br>Ein-Feld-Halle                | Hauswirtschaft Freiberg Verfü bar<br>uswirtschaft Freiberg       |
|                                                                                                    |                                                    | BSZ für Technik und Wirtschaft "Julius W<br>Sportstvangen Geschnik und Wirtschr<br>Außensportanlage Zwei-Feld-Halle | leisbach" Freiberg Verfügbar : 6                                 |
|                                                                                                    |                                                    | Sporthalle "Johann-Mathesius-Gymnasi<br>Sporthalle "Johann-Mathesius-Gymnasiu<br>Ein-Feld-Halle                     | um" Verfügbar<br>m"                                              |

Es erscheint folgende Ansicht (bei Variante 1)

hier können Sie die entsprechende Sportstätte auswählen

| Image: Control of the second control of the second conte second control of the second control of the second c | 2025<br>Woche 23<br>04, Mi 05, Do<br>Gebucht | Juni 21<br>03, Di |         |      |          |         |         |         |                          |                                                     | Suche                                                              | 0       |
|----------------------------------------------------------------------------------------------------|----------------------------------------------|-------------------|---------|------|----------|---------|---------|---------|--------------------------|-----------------------------------------------------|--------------------------------------------------------------------|---------|
| Resourcen         r         24, 50         50         26, Mo         27, Di         28, Mi         29, Th         32, Fr         31, So         01, So         00, Mo         00, Mo                                                                                                    | Woche 23<br>04, Mi 05, Do<br>Gebucht         | 03, Di            |         |      |          |         |         | 5       |                          |                                                     |                                                                    |         |
| Glob         Bewegungs- und Therapiebecken "Dr. Lothar-Kreyssige"         II         X4         X5         Xh, N8         Z/L, IX         X6         Z/L, IX         Z/L, IX <thz ix<="" l,="" th=""> <thz ix<="" l,="" th="">         Z/L,</thz></thz>                                                                                                    | Gebucht                                      | 03, Di            |         | <br> | Woche 22 |         |         |         | <br>                     |                                                     | urcen<br>Ile Ressourcen                                            | Ress    |
| Geb BSZ für Technik und Witschaft "Julius Weisbach"<br>Anwenden                                                                                                    |                                              | Gebucht           | Gebucht |      |          | Gebucht | Gebucht | Gebucht | Dr. Lothar-Kreyssig-     | d Therapiebecker<br>irtschaft, Ernährur<br>Freiberg | Bewegungs- und<br>ichule"<br>BSZ für Agrarwirt<br>Hauswirtschaft F | Gebi    |
| ewegungs ad Ther                                                                                                    | Gebucht                                      | Gebucht           | Gebucht |      |          | Gebucht | Gebucht | Gebucht | us Welsbach"<br>Anwenden | und Wirtschaft "J                                   | ISZ für Technik u                                                  | Gebi    |
| leducht Gebucht Gebucht Gebucht Gebucht Gebucht Gebucht Gebucht Gebucht Gebucht Gebucht                                                                                                    | Gebucht                                      | Gebucht           | Gebucht |      |          | Gebucht | Gebucht | Gebucht |                          | Gebucht                                             | Gebucht                                                            | Gebucht |

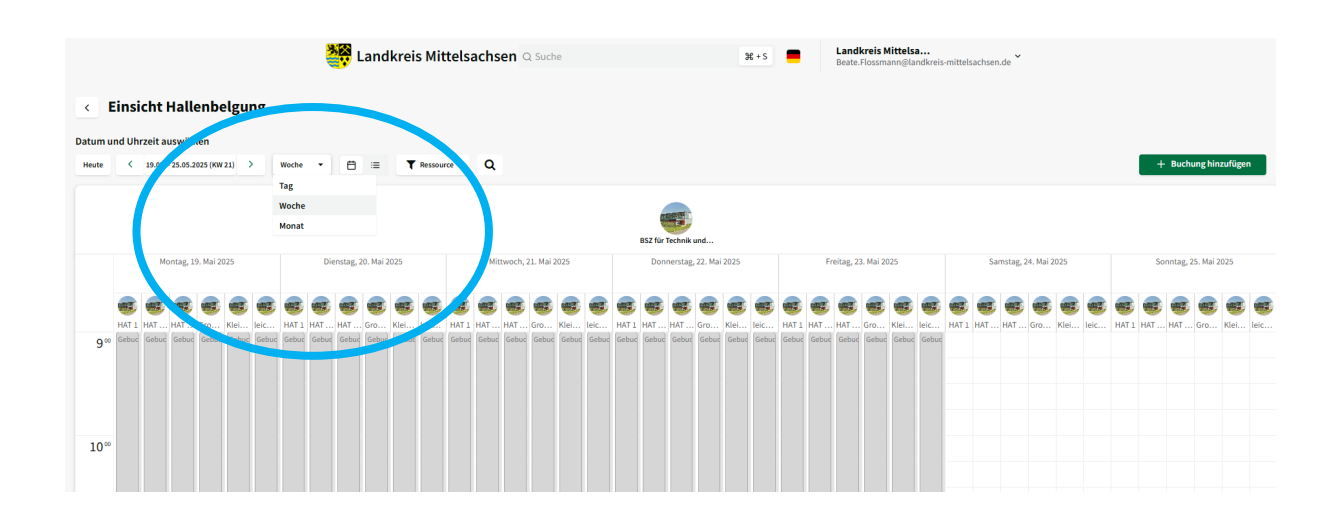

Sie können nun zwischen den einzelnen Ansichten (Tag, Woche oder Monat) wählen:

Um eine Buchungsanfrage anzulegen haben Sie 2 Möglichkeiten:

|       |                          |               | See 1             | andkreis Mit      | ttelsachsen       | c              | ζ Suche           |                | ¥ + S             |                | <b>=</b> ^        |                |                   |                |
|-------|--------------------------|---------------|-------------------|-------------------|-------------------|----------------|-------------------|----------------|-------------------|----------------|-------------------|----------------|-------------------|----------------|
| <     | < Einsicht Hallenbelgung |               |                   |                   |                   |                |                   |                |                   |                |                   |                |                   |                |
| Datum | und Uhrzeit auswäh       | len           |                   |                   |                   |                |                   |                |                   |                |                   |                |                   |                |
| Heute | < 12.05 18.05.2          | 025 (KW 20) > | Woche 🔹 🖽         | ≔ <b>T</b> Ressou | rce - Q           |                |                   |                |                   |                |                   |                | + Buchu           | ng hinzufügen  |
|       |                          |               |                   |                   |                   |                | Bewegungs- und T  | 'her           |                   |                |                   |                |                   |                |
|       | Montag, 1                | 2. Mai 2025   | Dienstag, 1       | 3. Mai 2025       | Mittwoch, 1       | 1. Mai 2025    | Donnerstag,       | 15. Mai 2025   | Freitag, 16       | . Mai 2025     | Samstag, 1        | 7. Mai 2025    | Sonntag, 1        | . Mai 2025     |
|       | Lehrschwimmbecken        |               | Cehrschwimmbecken |                   | Lehrschwimmbecken | Therapiebecken | Lehrschwimmbecken | Therapiebecken | Lehrschwimmbecken | Therapiebecken | Lehrschwimmbecken | Therapiebecken | Lehrschwimmbecken | Therapiebecken |
| 7     | 0                        |               |                   |                   |                   |                |                   |                |                   |                |                   |                |                   |                |
|       |                          |               |                   |                   |                   |                |                   |                |                   |                |                   |                |                   |                |
|       |                          |               |                   |                   |                   |                |                   |                |                   |                |                   |                |                   |                |
|       |                          |               |                   |                   |                   |                |                   |                |                   |                |                   |                |                   |                |
| 8     | 0 Gebucht                | Gebucht       | Gebucht           | Gebucht           |                   |                | Gebucht           | +              | Gebu              |                |                   |                |                   |                |

- 1. über Buchung hinzufügen oder
- 2. direkt über das +-Symbol im Zeitfenster

## Es öffnet sich nun folgendes Fenster:

|             |                | ₩ + S             |                | - ×               | Titel der Buchung*                                                                                                    | ľ                                                                                          |  |  |  |
|-------------|----------------|-------------------|----------------|-------------------|----------------------------------------------------------------------------------------------------|--------------------------------------------------------------------------------------------|--|--|--|
|             |                |                   |                |                   | Buchung hinzufügen Re                                                                                                    | essourcen Rechnung Kommunikation                                                           |  |  |  |
|             |                |                   |                |                   | Ressourcen Bew                                                                                                    | egungs- und Therapiebecken<br><i>Bearbeiten</i>                                            |  |  |  |
|             |                |                   |                |                   | Buchungsmodus 🔘 E                                                                                                    | Einzel 🔵 Wiederholendes 🔵 Saison                                                           |  |  |  |
|             |                |                   |                |                   | Datum 09.0                                                                                                    | Bis 09.06.2025                                                                             |  |  |  |
| egungs- und | Ther           |                   |                |                   | Zeit 1                                                                                                    | 4:00 - 22:00 Dauer 08:00                                                                   |  |  |  |
| )onnerstag, | 15. Mai 2025   | Freitag, 16       | 6. Mai 2025    | Samstag,          |                                                                                                    |                                                                                            |  |  |  |
|             |                |                   |                |                   | Zusätzliche Details                                                                                                    | Filter anzeigen                                                                            |  |  |  |
|             | 9              | 9                 | 9              | -                 | regelmäßig wiederkehr                                                                                                    | rende Nutzung?                                                                             |  |  |  |
| mmbecken    | Therapiebecken | Lehrschwimmbecken | Therapiebecken | Lehrschwimmbecker | Kostenfreie Nutzung: A<br>unberücksichtigt) habe<br>(falls zutreffend ankreu                                                                                                    | lle Teilnehmer (Übungsleiter bleiben<br>n das 18. Lebensjahr noch nicht vollendet<br>zen). |  |  |  |
|             |                |                   |                |                   | Die Nutzung darf nur unter Aufsicht verantwortlicher Übungsleit<br>erfolgen. Für die Aufsicht am Wasser sind Übungsleiter<br>einzusetzen, welche die gültige Qualifikation eines<br>Rettungsschwimmers (Deutsches Rettungsschwimmabzeichen<br>Silber) besitzen.* |                                                                                            |  |  |  |
|             |                | Gebucht           |                |                   | Handelnde Person/en bzw.<br>(Vorstand, Geschäftsführer/i                                                                                                    | gesetzlicher Vertreter des Nutzers<br>in o. a.):                                           |  |  |  |
|             |                |                   |                |                   |                                                                                                    |                                                                                            |  |  |  |
|             |                |                   |                |                   | Tel., FAX, E-Mail                                                                                                    | er:                                                                                        |  |  |  |
|             |                |                   |                |                   | Variable all de all de all de                                                                                                    |                                                                                            |  |  |  |
|             |                |                   |                |                   | Name, Anschrift, Tel, E-M                                                                                                    | ail                                                                                        |  |  |  |
|             |                |                   |                |                   | Anschrift des Nutzers (wenn                                                                                                    | Abweichungen/Ergänzungen)                                                                  |  |  |  |
|             |                |                   |                |                   | Anschrift, Tel., FAX, E-Mai                                                                                                    | l                                                                                          |  |  |  |
|             |                |                   |                |                   | Zweck der Nutzung<br>Übungs-/Trainingsbetri<br>Lehrgang/Kurs                                                                                                    | ieb 🥥 Wettkampf/Spiel/Turnier<br>Sportunterricht/Außerunterrichtl. Sport                   |  |  |  |
|             |                |                   |                |                   | C Überprüfe                                                                                                    | Speichern 🕄                                                                                |  |  |  |

In diesen Masken erfassen Sie bitte alle buchungsrelevanten Angaben (auch wenn Tribünen, Biertischgarnituren etc. benötigt werden, soweit diese in der Sportstätte zur Verfügung stehen) und speichern diese ab. Sie gelangen nun zum "Warenkorb" (es handelt sich "nur" um eine Buchungsanfrage!)

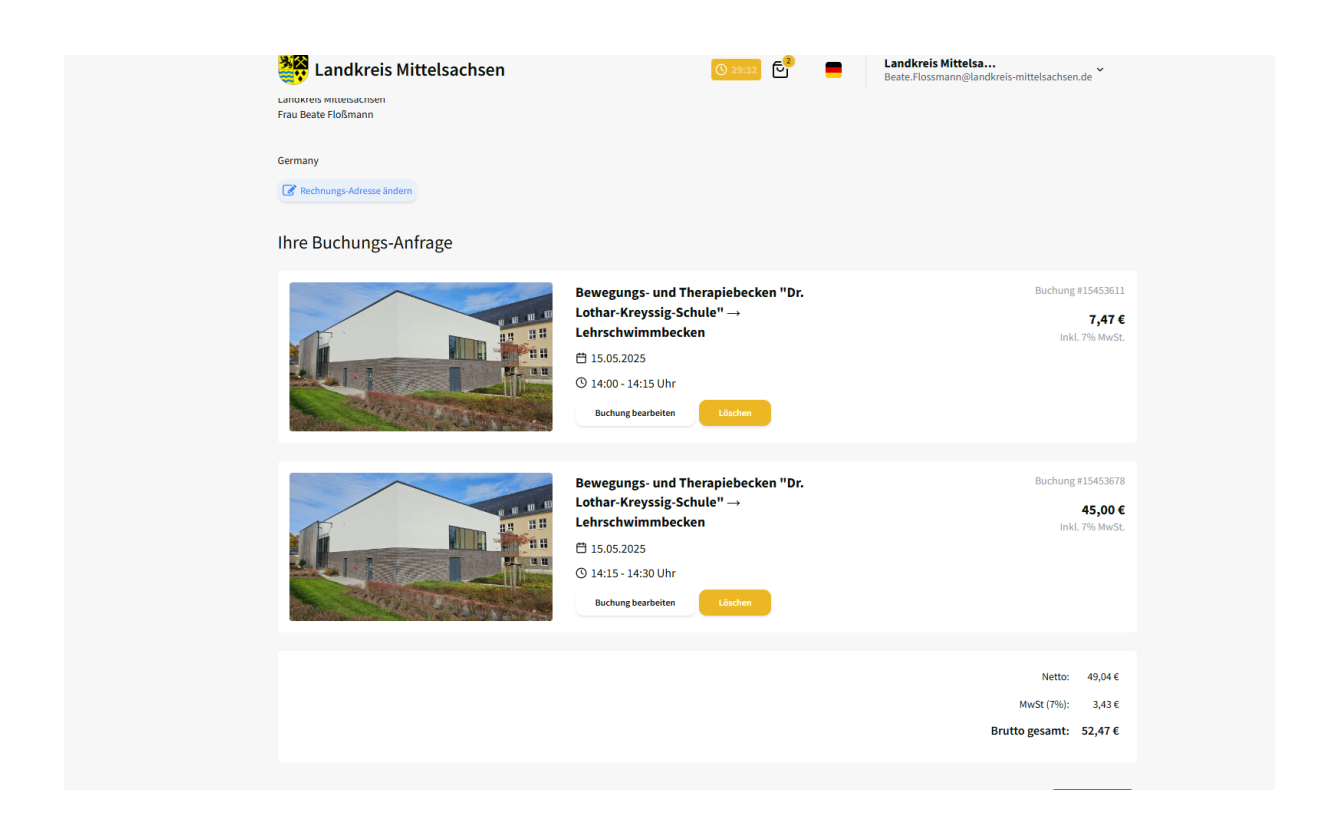

Sie erhalten eine Bestätigung der Buchungsanfrage:

| 👯 Landkreis Mittelsachsen |                                                                                      | Landkreis Mittelsa<br>Beate.Flossmann@landkreis-mittelsachsen.de |
|---------------------------|--------------------------------------------------------------------------------------|------------------------------------------------------------------|
|                           | <b>2</b>                                                                             |                                                                  |
| 11                        | hre Buchungsanfrage wurde gesend                                                     | et.                                                              |
| <<br>In                   | Bewegungs- und Therapiebecken "Dr.<br>Lothar-Kreyssig-Schule" →<br>Lehrschwimmbecken | >                                                                |

In Ihrem Profil können Sie angefragte, abgelehnte und bestätigte Buchungen einsehen:

| 💐 Landkrei        | s Mittelsachsen                                                                   |                  | Beate.Flo                    | <b>eis Mittelsa</b><br>ossmann@landkreis-mittel | lsachsen.de 💙 |
|-------------------|-----------------------------------------------------------------------------------|------------------|------------------------------|-------------------------------------------------|---------------|
| Meine Buchung     | jen                                                                               |                  |                              |                                                 |               |
| Kommende Buchunge | en Vergangene Buchungen                                                           |                  |                              |                                                 |               |
| Von 16.04.202     | 5 🛗 🔤 16.04.2026 🛗 Suche                                                          |                  |                              |                                                 |               |
| Titel 🗘           | Ressource                                                                         | тур 🗘            | Zeitraum 🗘                   | Status 🗘                                        | Aktionen      |
| Titel             | Ressource                                                                         | Тур              | Zeitraum                     | Status                                          |               |
| Testbuchung       | Bewegungs- und Therapiebecken "Dr. Lothar-Kreyssig-Schule" →<br>Lehrschwimmbecken | Buchungs-Anfrage | 15.05.2025, 14:00 -<br>14:15 | Buchungsanfrage<br>ausstehend                   | ۰.            |
| Testbuchung       | Bewegungs- und Therapiebecken "Dr. Lothar-Kreyssig-Schule" →<br>Lehrschwimmbecken | Einzel-Buchung   | 15.05.2025, 14:15 -<br>14:30 | Live                                            | •             |
| 1 10 pro Se       | site                                                                              |                  |                              | Ergebnisse 2 von                                | 2   Gesamt: 2 |

Zusätzlich erhalten Sie nach Bestätigung oder Ablehnung der Buchungsanfrage eine E-Mail an Ihre hinterlegten Kontaktdaten. Es wird kein zusätzlicher Nutzungsvertrag geschlossen.

| Mi 16.04.2025 14:10<br>Locaboo   Landkreis Mittelsachsen <no-reply@mails.locaboo.com><br/>Locaboo.com   Ihre Buchungsanfrage wurde genehmigt<br/>Floßmann, Beate<br/>Teile des Inhalts dieser Nachricht konnten nicht heruntergeladen werden, weil Sie offline arbeiten oder nicht mit einem Netzwerk verbunden sind.</no-reply@mails.locaboo.com> |                                                                                            |        |  |  |  |  |  |  |  |  |
|----------------------------------------------------------------------------------------------------|--------------------------------------------------------------------------------------------|--------|--|--|--|--|--|--|--|--|
|                                                                                                    |                                                                                            |        |  |  |  |  |  |  |  |  |
| Hallo Beate Floßmann,<br>Dies ist eine automatische Benachrichtigung, da<br><u>Zum Kalender hinzufügen (ical)</u><br><b>Buchungen</b>                                                                                                    | iss Ihre Buchungsanfrage genehmigt wurde.                                                  |        |  |  |  |  |  |  |  |  |
| Titel Datum/Uhrzeit                                                                                                    | Ressource                                                                                  | Preis  |  |  |  |  |  |  |  |  |
| 15.05.2025 14:15 14:30 Ubr                                                                                                    | AUSSOIL C                                                                                  | 11015  |  |  |  |  |  |  |  |  |
| Testbuchung 15.05.2025, 14.15 - 14.50 Oli                                                                                                    | Bewegungs- und Therapiebecken "Dr. Lothar-Kreyssig-Schule" $\rightarrow$ Lehrschwimmbecken | 42,06€ |  |  |  |  |  |  |  |  |
|                                                                                                    | Gesamt                                                                                     | 42,06€ |  |  |  |  |  |  |  |  |
|                                                                                                    | MwSt                                                                                       | 2.94€  |  |  |  |  |  |  |  |  |
|                                                                                                    | Brutto gesamt                                                                              | 45.00€ |  |  |  |  |  |  |  |  |
|                                                                                                    |                                                                                            |        |  |  |  |  |  |  |  |  |
|                                                                                                    |                                                                                            |        |  |  |  |  |  |  |  |  |

Für Rückfragen stehe ich Ihnen gern telefonisch (03731-7991365) oder per E-Mail (sportverwaltung@landkreis-mittelsachsen.de) zur Verfügung.